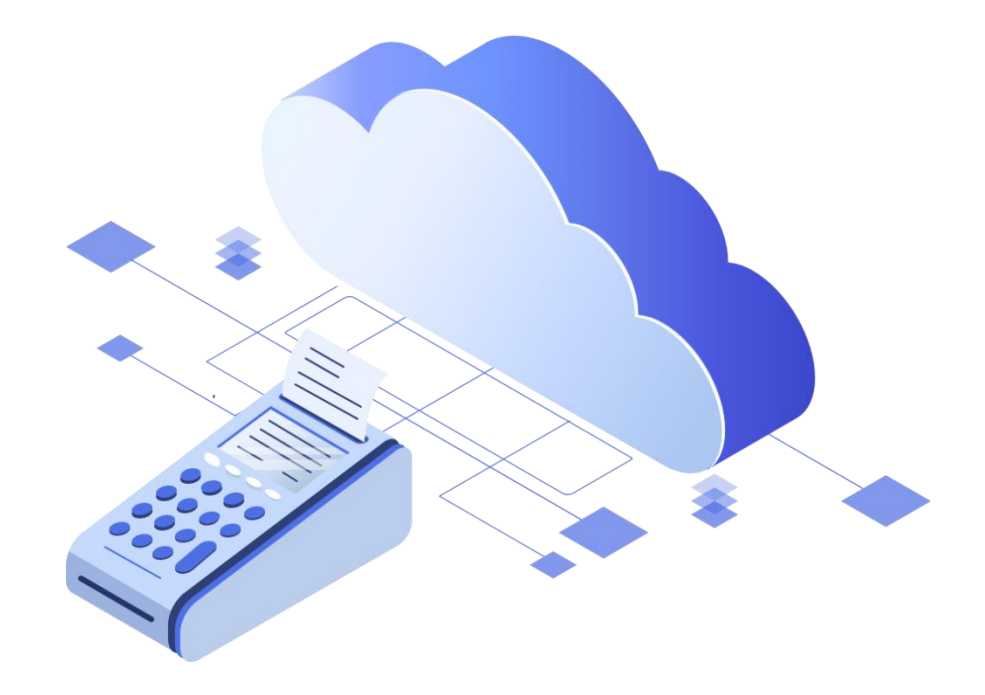

# Описание процесса аренды облачной ККТ

ООО «БИФИТ КАССА»

### Введение

Перед добавлением кассы, пройдите в меню «Магазин»-«Покупки» и убедитесь, что лицензии, оплаченные за ФН и услугу «Аренда кассы» активированы. Касса автоматически будет зарезервирована в нашем дата центре. Вы сразу получите заводской номер кассы и номер ФН.

#### Важно!

С момента добавления/резервирования кассы начинается отсчет времени оказания услуги «Аренда Кассы», и будет списана абонентская плата за неполный месяц, с текущего числа до конца текущего месяца. Начиная со следующего месяца, абонентская плата будет списываться первого числа за полный месяц.

## Подготовка к регистрации

1. Перейдите в пункт меню «БИФИТ Онлайн» - «Кассы».

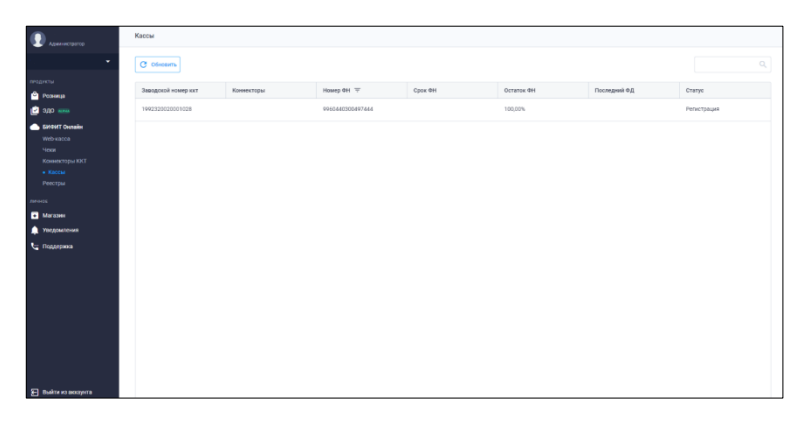

2. Кликните левой клавишей мыши на строке с информацией о кассе.

| Информация о кассе С              |                                                                    |
|-----------------------------------|--------------------------------------------------------------------|
| Модель ККТ:                       | БФР-112ФС                                                          |
| Заводской номер ККТ:              | 1992320020001028                                                   |
| Версия прошивки ККТ:              | 1.0                                                                |
| Адрес расчётов:                   | 105203 г.Москва, Первомайская Нижн. ул., 46., помещ. XIII, ком. 52 |
| Номер фискального накопителя:     | 9960440300497444                                                   |
| Остаток ФН                        | 100,00%                                                            |
| Количество фискальных документов: | 0                                                                  |
|                                   |                                                                    |
|                                   |                                                                    |

Отобразится необходимая информация о кассе для регистрации в ФНС.

С этими данными вам необходимо перейти на сайт ФНС, заполнить форму и получить регистрационный номер ККТ.

# Работа в ЛК ФНС

# Подача заявления о регистрации ККТ в личном кабинете налогоплательщика на сайту nalog.ru

 Перейдите на сайт ФНС в личный кабинет налогоплательщика на сайт nalog.ru и подайте электронное заявление на регистрацию ККТ. Для подачи заявления вам понадобится КЭП.

Квалифицированный сертификат ключа проверки электронной подписи (КЭП) это электронный документ, выданный аккредитованным удостоверяющим центром или доверенным лицом аккредитованного удостоверяющего центра и подтверждающий принадлежность ключа проверки электронной подписи конкретному владельцу. Как правило КЭП выдается на USB носителе.

- В поле «Адрес место установки ККТ» необходимо указывать адрес фактического нахождения кассы. При регистрации облачной кассы от БИФИТ укажите: 105203 г. Москва, Первомайская Нижн. ул., 46., помещ. XIII, ком. 52.
- 3. В поле место расчетов укажите URL вашего интернет-магазина в формате http://... или https://kassa.bifit.com.

Если нет интернет-магазина (сайта), или чеки планируется загружать реестрами, или регистрация продаж планируется через приложения БИФИТ: WEB-касса, Касса Розница (с лиц. Мобильный Кассир), Касса Курьер, Касса Транспорт - укажите значение URL: <u>https://kassa.bifit.com</u> (Адрес сервера облачной ККТ, где происходит процедура регистрации покупки на ККТ).

- 4. Укажите модель ККТ: БФР-112ФС и введите заводской номер, указанный в ЛК БИФИТ Бизнес.
- 5. Укажите модель ФН и заводской номер. Эти данные так же можно взять из ЛК БИФИТ Бизнес.
- 6. В разделе «Сведения о ККТ» поставьте чек-бокс напротив «ККТ используется для расчетов в информационно-телекоммуникационной сети интернет».

#### Получение РНМ

После регистрации ККТ на сайте ФНС вы получите электронный документ содержащий регистрационный номер кассы (или РНМ) в формате 4 блока по 4 цифры: **хххх хххх хххх хххх**.

## Фискализация/Регистрация ККТ

Заполните форму регистрации ККТ в ЛК БИФИТ Бизнес

|    | Регистрация                                     |                                 |
|----|-------------------------------------------------|---------------------------------|
|    | Версия ФФД 1209                                 | Тип регистрации                 |
|    | ФФД 1.05 👻                                      | Первичная регистрация 🗸         |
|    |                                                 |                                 |
|    | Организация                                     |                                 |
| 1  | Наименование * 1048 2                           | <b>NHH</b> * 1018               |
|    | ип С.                                           |                                 |
| 3  | Адрес расчетов 1009 4                           | Место расчетов 1187             |
|    | 105203 г.Москва, Первомайская Нижн. ул          | https://kassa.bifit.com/        |
| 5  | Системы налогообложения * 1062 6                | Признак агента 1057             |
|    | Не выбрано 💌                                    | Не выбрано 🔻                    |
| 7  | Параметры ККТ<br>Регистрационный номер * 1037 8 | Заводской номер * 1013          |
|    |                                                 |                                 |
|    |                                                 |                                 |
| 9  | Режим работы 10                                 | Часовой пояс *                  |
|    | Расчеты только в Интернете (1108) 🛛 👻           | Москва (UTC+03:00) 👻            |
| 11 | Параметры ОФД<br>ФФд 1046                       | ИНН 1017                        |
|    | 000 "Яндекс.ОФД" -                              | 7704358518                      |
|    |                                                 |                                 |
|    | Хост                                            | Порт                            |
|    | kkt.ofd.yandex.net                              | 12345                           |
|    | Сайт ФНС * 1060 12                              | E-mail отправителя чеков * 1117 |
|    | nalog.ru                                        |                                 |
|    | Кассир                                          |                                 |
| 13 | Имя * 1021 14                                   | <b>HH</b> 1203                  |
|    |                                                 |                                 |
|    |                                                 | Зарегистрировать                |

#### Раздел РЕГИСТРАЦИЯ

- 1. Укажите наименование организации
- 2. Укажите ИНН организации
- **3.** Укажите Адрес расчетов. При регистрации облачной кассы от БИФИТ укажите: **105203 г. Москва, Первомайская Нижн. ул., 46., помещ. XIII, ком. 52.**
- 4. Укажите место расчетов. Укажите URL вашего интернет-магазина в формате http://... или https://...

если нет интернет-магазина (сайта), или чеки планируется загружается реестрами, или регистрация продаж планируется через приложения БИФИТ: WEB-касса, Касса Розница (с лиц. Мобильный Кассир), Касса Курьер, Касса Транспорт - укажите значение URL: **https://kassa.bifit.com** (Адрес сервера облачной ККТ, где происходит процедура регистрации покупки на ККТ).

- 5. Укажите Вашу систему налогообложения (СНО), СНО может быть несколько.
- 6. Укажите Признак Агента если работаете по агентской схеме

#### Раздел ПАРАМЕТРЫ ККТ

- 7. Укажите Регистрационный номер полученный в ФНС.
- 8. Укажите Заводской номер ККТ
- 9. Отметьте режим работы «Расчеты только в Интернете(1108)»
- 10. Выберете свой часовой пояс

#### Раздел ПАРАМЕТРЫ ОФД

- 11. В выпадающем списке выберете ваш ОФД.
- 12. Укажите email отправителя чека( у яндекс.офд это: no-reply@ofd.yandex.ru)
- 13. Если у Вас нет договора с ОФД, можете обратиться к менеджеру Бифит Касса и Вам предоставят бесплатно услугу ОФД нашего партнера.
- 14. Кассир : Укажите имя и фамилию кассира выполняющего регистрацию.
- 15. Укажите ИНН кассира выполняющего регистрацию.
- 16. Нажмите кнопку Зарегистрировать.

Дождитесь когда касса поменяет статус с «Фискализация» на «Активная». Станет доступен отчет о регистрации ККТ. Данные из отчета нужно предоставить в ЛК ФНС для ЗАВЕРШЕНИЯ ПРОЦЕДУРЫ РЕГИСТРАЦИИ.

| •                | Информация о кас                                     | ce C                                                        |                                             |                                   |
|------------------|------------------------------------------------------|-------------------------------------------------------------|---------------------------------------------|-----------------------------------|
| кты              | Мадель ККТ:                                          |                                                             | 509-1120C                                   |                                   |
| Розница          | Заводской номер ККТ:                                 |                                                             | 1992320020001028                            |                                   |
| адо 🛲            | Версия прошивки ККТ:                                 |                                                             | 10                                          |                                   |
| Medit Durste     | Адрес расчётов:                                      |                                                             | 105203 г. Москва, Первомайская Н            | жн. ул., 46., помец, XII, ком. 52 |
| eb-sacca         | Номер фискального накопителя<br>Остаток ФН           | c.                                                          | 9960140300497440                            |                                   |
| и<br>мекторы КХТ | Количество фискальных докум                          | ентов.                                                      | 1                                           |                                   |
| ce<br>pu         | Отчет о регистраци<br>Данные из этого отчета и       | и ККТ<br>необходимы для завершения                          | регистрации кассы в ФНС.                    |                                   |
| NH<br>4765KR     | Дата чека регистрации                                | Номер фискального<br>документа регистрации                  | Фискальный признак<br>документа регистрации |                                   |
| KK2              | 19.04.2021 12:29                                     | 1                                                           | 0362487348                                  |                                   |
|                  | Внимание<br>Если вы не заверши<br>налоговой. Потребу | ите репистрацию на сайте ФН<br>јется перерегистрация и заме | С в течение месяца – касса буде<br>ена ОН.  | заблокирована                     |

**Важно!** После подачи заявления о регистрации ККТ в ЛК ФНС, пользователю дается 30 дней чтобы завершить процедуру регистрации ККТ в ЛК ФНС. В противном случае, ККТ

автоматически снимется с учета. Установленный в ней ФН не сможет быть использован в дальнейшем.

### Создание токена коннектора

1. Перейдите в пункт меню «Бифит Онлайн» - «Коннекторы ККТ».

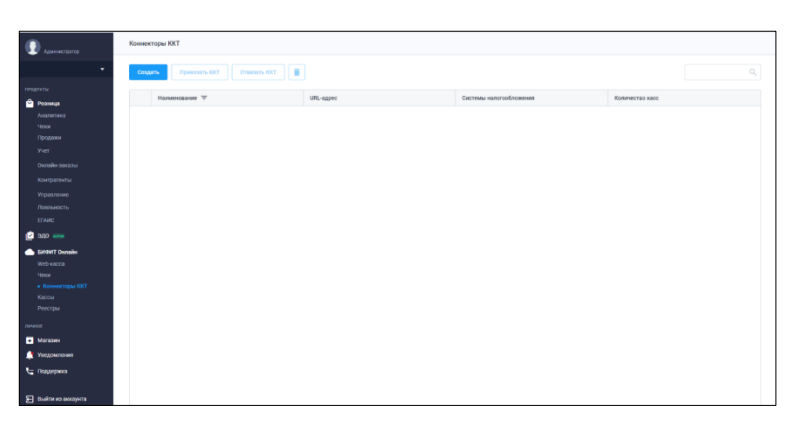

2. Нажмите кнопку «Создать».

| Коннектор ККТ             | ×       |
|---------------------------|---------|
| Наименование *            |         |
| Наименование              |         |
| URL-адрес                 |         |
| URL-адрес                 |         |
| Системы налогообложения * |         |
| Выберите системы          | •       |
|                           | Создать |
|                           |         |

- 3. Укажите наименование Коннектора ККТ. Это может быть название торгового объекта, интернет-магазина, номер ККТ или ИНН и наименование организации.
- 4. Укажите URL-адрес вашего интернет-магазина в формате http://... или <u>https://...</u> или <u>https://kassa.bifit.com</u> если планируется работа через приложения БИФИТ.
- 5. Укажите Вашу систему налогообложения (СНО), СНО может быть несколько.
- 6. Нажмите СОЗДАТЬ.

7. После создания коннектора, необходимо указать облачную ККТ или несколько ККТ, на которую будут отправлять чеки все мобильные устройства. Нажмите ПРИВЯЗАТЬ ККТ.

| Привязать ККТ ОТВязать ККТ |
|----------------------------|
|----------------------------|

8. Выберите нужные ККТ и нажмите ПРИВЯЗАТЬ.

| Номер ФН         | Статус           |
|------------------|------------------|
|                  | ,                |
| 9999078900009318 | Активная         |
| 156              | 9999078900009318 |
|                  | 9999078900009318 |

9. Кликните снова на коннектор, чтобы получить его текстовое или графическое изображение в виде QR.

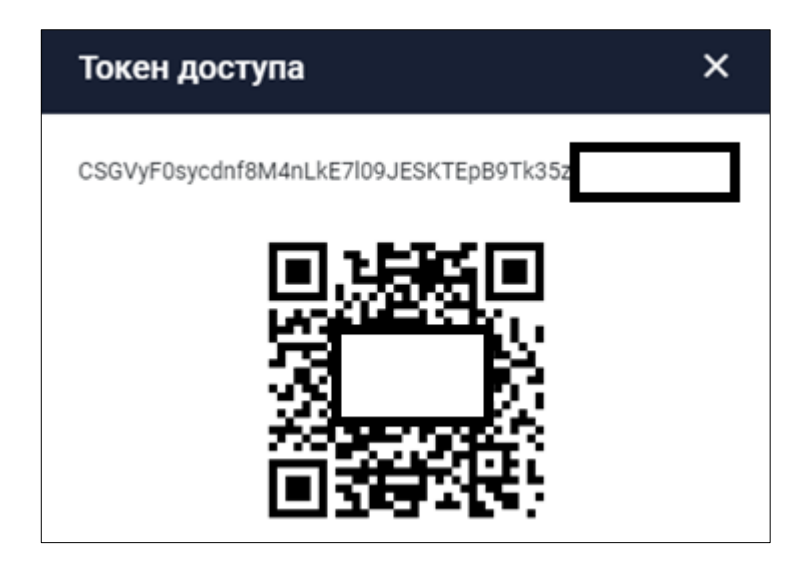

Используйте токен коннектора для подключения облачной ККТ в кассовых приложениях БИФИТ КАССА, модулях интеграции CMS и для работы с АРІ